## Skype スポーツメンタルトレーニングの予約方法について

この度は弊社サービスの Skype スポーツメンタルトレーニングをご利用いただき誠にあり がとうございます。本資料では、Skype スポーツメンタルトレーニングを受講する際に必 要な予約方法についてご説明させていただきます。

## 《ご利用の流れ》

① 予約サイトにアクセス

JJGT からエントリー後に送られるメールに記載の下記 URL にアクセスします。 https://coubic.com/skypemental/services

② カレンダーから講師・希望日時を選択

カレンダーの中からご購入いただいたチケットの講師の予定が入っている日付の中からご 希望の日付を選択します。

カレンダーの図↓

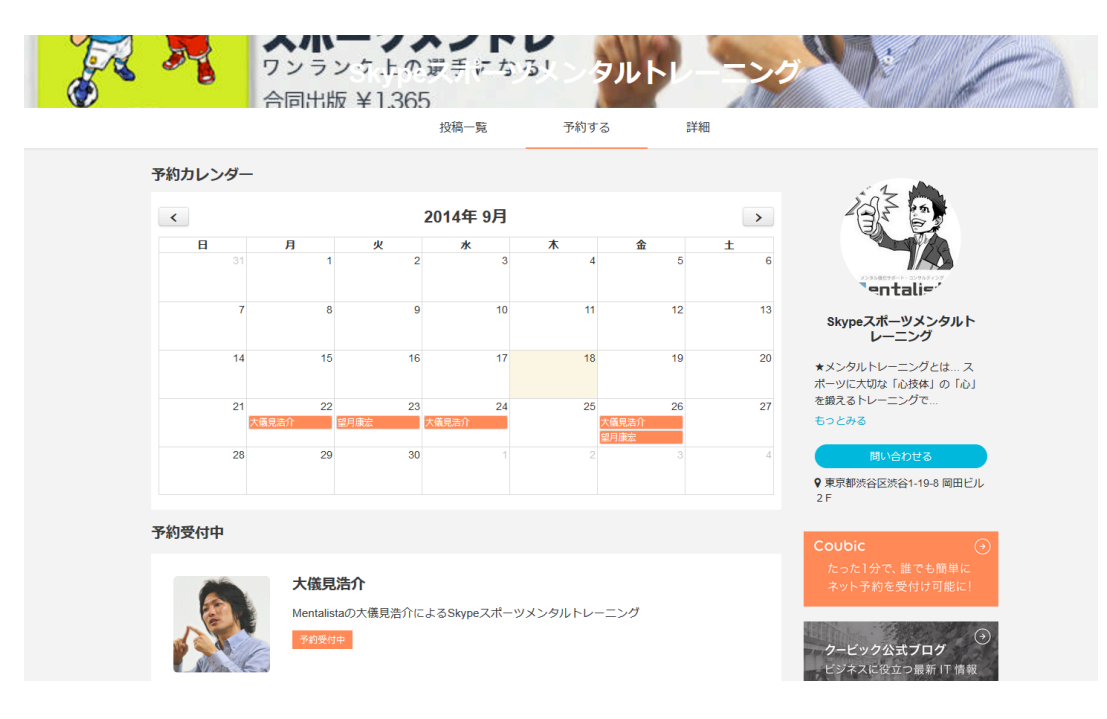

日付選択後、時間を選択する画面に移りますので、そちらからご希望の時間を選択し、講師と連絡をとるための Skype アカウント名を記入します。

時間選択の図

| 予約を進める                                                   |                     |                   |  |
|----------------------------------------------------------|---------------------|-------------------|--|
| 対象サービス                                                   |                     |                   |  |
| 大儀見浩介                                                    |                     |                   |  |
| 予約日程 - 2014年09月24日                                       | (水)                 |                   |  |
| <ul> <li>10:00 ~ 12:00</li> <li>15:00 - 17:00</li> </ul> |                     |                   |  |
| アンケート                                                    |                     |                   |  |
| 予約を進めるために、以下のアンケー                                        | トにお答えください。          |                   |  |
| Skypeのアカウント名を記入してT                                       | さい。                 |                   |  |
| ※ Skypeのアカウント名を記入し                                       | こいただかないと、こちらから連絡するこ | とができませんので、ご注意下さい。 |  |
|                                                          |                     |                   |  |
|                                                          |                     |                   |  |
|                                                          |                     |                   |  |

また、講師の空きスケジュール状況はカレンダー以外に直接講師のページからもご確認い ただくことができます。

講師のページ図

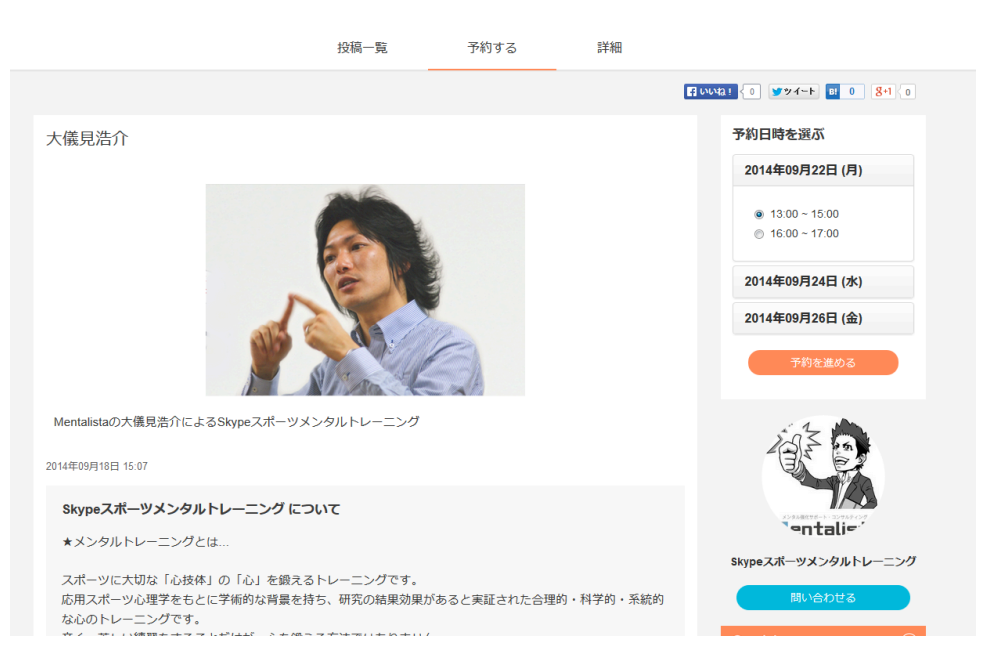

※ Skype アカウント名をご記入いただかない場合、講師から連絡することができず Skype スポーツメンタルトレーニングを受講することができなくなりますので、必ずご記入ください。

※ JJGT でエントリーした講師の予約であることを必ずご確認ください。別の講師のスケ ジュールを予約された場合、他にご予約された方のご迷惑となりますのでキャンセルさせ ていただきます。

③予約の確定

ご氏名・メールアドレス・電話番号を記入の上、予約を完了します。

| 予約完 | 了の | 义 |
|-----|----|---|
|-----|----|---|

| 連絡先を入力して予約          | きたう                                      |  |
|---------------------|------------------------------------------|--|
| 「Skypeスポーツメンタ       | レトレーニング」と連絡をとれるようにするため、連絡先などを記入してください。   |  |
| 姓                   |                                          |  |
| テスト                 |                                          |  |
| 名                   |                                          |  |
| 太郎                  |                                          |  |
| メールアドレス             |                                          |  |
| skypemental@mentali | sta.jp                                   |  |
| 携帯メールアドレスご利用        | の場合は、@coubic.com から受信するように受信許可設定をしてください。 |  |
| 電話番号                |                                          |  |
| 09012345678         |                                          |  |

以上で Skype スポーツメンタルトレーニングの予約は完了となります。

※Skype メンタルトレーニングの予約を行う前に必ず受講に必要な回数チケットを購入し て下さい。チケットの購入が確認されない場合、チケットをご購入いただいた方のご迷惑 となりますので、キャンセルさせていただきます。

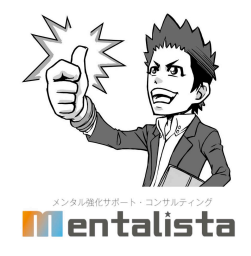